## Employee Status View Only Access – Manual Load End Users

Navigation: Workforce Administration>Job Information>Review Job Information>Workforce Job Summary

| ORACLE'                                                               |                                                 |                                                |                    |  |  |  |  |  |
|-----------------------------------------------------------------------|-------------------------------------------------|------------------------------------------------|--------------------|--|--|--|--|--|
| Menu 🗖                                                                |                                                 |                                                |                    |  |  |  |  |  |
| Search:                                                               | Welferstelle                                    | 23                                             |                    |  |  |  |  |  |
| ✓ Workforce Administration ✓ Job Information ♥ Review Job Information | workforce Job Summa                             | у                                              |                    |  |  |  |  |  |
| - Workforce Job<br>Summary                                            | Enter any information you hav                   | a and click Search. Leave fields blank for a l | ist of all values. |  |  |  |  |  |
| Payroll Interface<br>- Change My Password                             | Find an Existing Value                          |                                                |                    |  |  |  |  |  |
|                                                                       | Limit the number of results to (up to 300): 300 |                                                |                    |  |  |  |  |  |
|                                                                       | Empl ID:                                        | begins with 💌                                  |                    |  |  |  |  |  |
|                                                                       | Empl Rcd Nbr:                                   | = 🗸                                            |                    |  |  |  |  |  |
|                                                                       | Name:                                           | begins with 🗸                                  |                    |  |  |  |  |  |
|                                                                       | Last Name:                                      | begins with 👻                                  |                    |  |  |  |  |  |
|                                                                       | Second Name:                                    | begins with 💌                                  |                    |  |  |  |  |  |
|                                                                       | Alternate Character Name:                       | begins with 💌                                  |                    |  |  |  |  |  |
|                                                                       | Middle Name:                                    | begins with 💌                                  |                    |  |  |  |  |  |
|                                                                       | Organizational Relationship:                    | =                                              | ~                  |  |  |  |  |  |
|                                                                       | Case Sensitive                                  |                                                |                    |  |  |  |  |  |
|                                                                       | Search Clear Bas                                | ic Search 📙 Save Search Criteria               |                    |  |  |  |  |  |

- > Enter **Empl ID** number or **Name**
- > Enter Empl Rcd Nbr 103 or 104 (Counties and Municipalities)
- Click Search
- Summary Page displays; click the Job Information tab

| ORACLE'                                                               | Home   Worklast   MultiChannel Console   Add to Favorites   Sign out                                                   |  |  |  |  |  |  |  |  |  |
|-----------------------------------------------------------------------|----------------------------------------------------------------------------------------------------|--|--|--|--|--|--|--|--|--|
| Menu  Search:                                                         | Workforce Job Summary                                                                                                  |  |  |  |  |  |  |  |  |  |
| ♥ Workforce Administration ♥ Job Information ♥ Review Job Information | Bobbi Barow EMP ID: 100945                                                                                             |  |  |  |  |  |  |  |  |  |
| - Workforce Job<br>Summary                                            | Job Information Customize   End   View All   🖾   # First 🖬 1 of 1 🔯 Last                                               |  |  |  |  |  |  |  |  |  |
| Payroll Interface<br><u>Change My Password</u>                        | Org Relation Empl Rod# Effective Seg Job Code Empl Type Empl Status Full/Part Time Reg/Temp Standard Hours Work Period |  |  |  |  |  |  |  |  |  |
|                                                                       | EMP 103 11/01/2002 0 ACTIVE Salaried Active Full-Time Regular 37.50 Weekly                                             |  |  |  |  |  |  |  |  |  |
|                                                                       |                                                                                                    |  |  |  |  |  |  |  |  |  |
|                                                                       | Return to Search     till Previous in List     4 Next in List     Notify                                               |  |  |  |  |  |  |  |  |  |

Employee's Job Summary displays. The status of the employee is listed under **Empl Status** column. Any changes or updates to an employee's status will generate a new row (as shown in the example below). The tab labeled General displays the **Action/Action Reason** related to the **Empl Status**. The additional tabs **Work Location, Salary Plan, and Compensation** are for Office of Pensions use only.

| ORACLE'                                                                  |                                |                        |                       |           |                   |                            |            |                          |             |                           |          |                 |
|--------------------------------------------------------------------------|--------------------------------|------------------------|-----------------------|-----------|-------------------|----------------------------|------------|--------------------------|-------------|---------------------------|----------|-----------------|
| Menu 🗖                                                                   |                                |                        |                       |           |                   |                            |            |                          |             |                           | Home     | <u>Siqn out</u> |
| Search:                                                                  | Workforce Job                  | Summary                |                       |           |                   |                            |            |                          |             | New Window   Help   Custo | mize Pag | <u>je</u>   💼   |
| ✓ Workforce Administration ✓ Job Information ✓ Review Job Information    | Dashan Breece                  | 9                      | EMP                   |           |                   | ID: 10202                  | !1         |                          |             |                           |          |                 |
| – Workforce Job<br>Summary                                               | Job Information<br>General Jot | b Information Wor      | k Location   Salary F | Nan Com   | Custo<br>ensation | omize   <u>Find</u>   View | AII] 🖾   🛗 | First 🚺 1-2 of           | 2 💵 Last    |                           |          |                 |
| <ul> <li>Payroll Interface</li> <li><u>Change My Password</u></li> </ul> | Org<br>Relation Emp            | ol Rcd# Effective      | Seq Job Code          | Empl Type | Empl Status       | Full/Part Time             | Reg/Temp   | <u>Standard</u><br>Hours | Work Period |                           |          |                 |
|                                                                          | EMP                            | 103 06/13/2003 0       | ACTIVE                | Salaried  | Retired           | Full-Time                  | Regular    | 37.50                    | Weekly      |                           |          |                 |
|                                                                          | EMP                            | 103 05/08/1995 0       | ACTIVE                | Salaried  | Active            | Full-Time                  | Regular    | 37.50                    | Weekly      |                           |          |                 |
|                                                                          | Return to Sear                 | ch †∃ Previous in List | t JE Next in List     | Notify    |                   |                            |            |                          |             |                           |          |                 |

If you have any questions regarding the use of the Workforce Job Summary, please email Open\_Manual\_Loads\_Help@state.de.us , or call 739-4208 and ask for the Manual Loads section.